# Fase 4 - Activitat 7.2: Creació d'un fitxer Vagrantfile bàsic

## 0- Identificació del grup i activitat:

Curs: ASIX2 Projecte: PJ9 DevOps i CI/CD Fase: 4 Activitat: 7.2 Grup/Individual: Individual Membres/Alumne:

# 1.- Objectiu de l'activitat

Els objectius objectius d'aquesta activitat són:

- Creació d'un fitxer Vagrantfile i comprovar que funciona d'acord amb les especificacions donades.
- Desplegar una aplicació sobre la màquina virtual i comprovar el seu funcionament.
- Utilització de Git i Github per treballar en equip i compartir fitxers Vagrantfile i les seves versions

#### 2- Creació d'un fitxer Vagrantfile per la creació d'una VM amb Vagrant pel projecte en fase 4

a) Dins del teu directori  $pj9 \rightarrow f4 \rightarrow a7$  crea un directori de nom pj9f4a7.2. A continuació, dins de gp1f4a7.2 s'hauran de crear 2 directoris. Un directori de nom codi i un altre de nom vm.

b) Dins del directori vm crearem tres fitxers:

- **Vagrantfile** → Per crear una màquina virtual amb Vagrant amb unes característiques que es donaran al següent apartat
- **README** amb:
  - Instruccions de com utilitzar el fitxer Vagrantfile per iniciar la màquina virtual, accedir-hi, sortir, aturar-la i esborrar-la.
  - Indicacions del lloc a on es troben els fitxers amb els codis php del projecte de manera que es pugin veure i modificar.
  - Indicacions de com accedir a l'aplicació web per veure el seu funcionament.
- **LICENSE**  $\rightarrow$  Llicència MIT escrivint en la part de Copyright el vostre nom d'usuari i e-mail.

c) El fitxer Vagrantfile ha de tenir les següents característiques:

- Ha d'utilitzar el Box debian/bullseye64 (és la versió 11 de debian)
- El nom de sistema del host ha de ser xxyyzz.fjeclot.net a on xxyyzz són les 2 primeres lletres del teu nom, 1r cognom i 2n cognom.
- El nom de la màquina vist des del gestor de VirtualBox serà a on **pj9f4a7.2\_xxyyzz** són les 2 primeres lletres del teu nom, 1r cognom i 2n cognom.
- Utilitza 2 CPUs i 2048MiB de memòria.
- S'ha de <u>sincronitzar la carpeta</u> /var/www/html de la màquina virtual amb la carpeta codi de la màquina física. S'haurà d'utilitzar el paràmetre config.vm.synced\_folder
- Afegeix una interfície de xarxa treballant amb adaptador pont que té una IP assignada via DHCP
- Els ports exportats de la màquina virtual a la física seran només el **80/tcp** de la màquina virtual al **8000/tcp** de la màquina físicai i **443/tcp** de la màquina virtual al **8443/tcp** de la màquina física.
- S'ha de fer un **update** del llistat de paquets de programari disponibles.
- Instal·la els paquets: aptitude, net-tools, apache2, apache2-doc, libapache2-mod-php, php7.4, mariadb-server, mariadb-client, php7.4-mysql i composer.

d) Comprova que amb el teu fitxer **Vagrantfile** pots crear, iniciar i accedir la màquina virtual executant **vagrant up** des del directori a on es troba el fitxer.

a) Accedeix a la carpeta codi de la màquina física. Comprova que existeix un fitxer index.html. A continuació, accedeix a la màquina virtual utilitzant vagrant ssh i entra dins de la carpeta /var/www/html. Comprova que també hi ha un fitxer index.html i que és igual al trobat dins de codi de la màquina física.

**b)** Esborra des de dins de la carpeta **/var/www/html** de la màquina virtual el fitxer **index.html**. Surt de la màquina virtual. Accedeix a la carpeta **codi** de la màquina física. Comprova que index.html també s'ha esborrat.

c) Crea dins de codi de la màquina física un nou fitxer de nom index.php i escriu el codi PHP:

```
<?php
```

```
echo "Hola món<br>";
echo "Sóc en xxyyzz.fjeclot.net";
?>
```

a on xxyyzz són les 2 primeres lletres del teu nom, 1r cognom i 2n cognom.

c) Accedeix a la màquina virtual i comprova que a la carpeta /var/www/html pots trobar el fitxer index.php creat a l'apartat anterior. Surt de la màquina virtual.

d) Des de la màquina física obre el navegador i estableix una connexió a http://localhost:8000/ i comprova que pots accedir al resultat d'executar el codi index.php.

e) Si tot funciona correctament, dins la carpeta **pj9f4a7.2** crea amb un editor de texte el fitxer de nom **.gitignore** amb la llista de fitxer i directoris a ignorar per part de **Git**. Dins del fitxer escriu:

.gitignore vm/.vagrant

f) Dins de a carpeta pj9f4a7.2 executa:

```
git init
git add *
git commit -m "Commit Final - pj9f4a7.2 - xxyyzz"
```

a on xxyyzz són les 2 primeres lletres del teu nom, 1r cognom i 2n cognom.

g) Crea un dins de **Github** un dipòsit **públic** i de nom **pj9f4a7.2** i puja els continguts del dipòsit local del teu projecte al dipòsit remot. Comprova que s'han pujat els continguts al dipòsit remot.

## Lliurament de l'activitat

a) Envia un correu a cf@collados.org amb:

- Assumpte: **asix2\_cognom\_nom\_ pj9f4a7.2** a on **cognom** i **nom** són el primer cognom i nom reals. L'adreça URL del dipòsit de **Github** de l'activitat **pj9f4a7.2**.
- •

b) Data límit: Dilluns 21-10-23 a les 16.50. Fora d'aquest límit, la pràctica tindrà una menor valoració.